## **Entering Orders**

| My List of P | atients (Last Updated: 1 | 0/01/13 1457)           |           |                  |                      | V   |
|--------------|--------------------------|-------------------------|-----------|------------------|----------------------|-----|
| LOCAT        | NAME                     | RES MEDTIME             | FLU DATE  | WANTS NEW ORDERS | _                    | >   |
| ROOM         | AGE DOB SEX              | Call patient            | PNEU DATE | WANTS            |                      | 13  |
|              |                          |                         |           |                  |                      | Ø   |
|              |                          |                         |           |                  | Allergies            | H   |
|              |                          |                         |           |                  | Admin Data           | Ŷ   |
|              |                          |                         |           |                  | Assessment           | *   |
|              |                          |                         |           |                  | Process Int          |     |
|              |                          |                         |           |                  | Plan of <u>C</u> are | - H |
|              |                          |                         |           |                  |                      | +   |
|              |                          |                         |           |                  | PI Loc/List          | -   |
|              |                          |                         |           |                  | <u>O</u> rders       | 1   |
|              |                          |                         |           |                  |                      |     |
|              |                          |                         |           |                  | view                 | -   |
|              |                          |                         |           |                  | oncile R <u>x</u>    |     |
|              |                          |                         |           |                  |                      | ¥   |
|              |                          |                         |           |                  | E-Mail               |     |
|              |                          |                         |           |                  | Print Report         |     |
|              |                          |                         |           |                  | e <u>M</u> AR        |     |
|              |                          |                         |           |                  | Variance             |     |
|              |                          |                         |           |                  | References           |     |
|              |                          |                         |           |                  | Monitor              |     |
|              |                          |                         |           |                  | Flowsheet            |     |
|              |                          |                         |           |                  |                      |     |
| More         |                          | 1                       | I         | More →           | More                 |     |
|              | Location                 | Fin <u>d</u> Patient Ma | nage List | Options          | Exit                 |     |
|              |                          |                         |           |                  |                      |     |

Select your patient on the status board then click "Orders"

#### Click the appropriate option: Order Sets, Orders, or Meds/Fluids

| PWM.COCNMD (NMLCSNG/NMD.TEST.PRE.MIS/38) - TEMPLATE,PHYSICIAN                                                                                           |                                             |               |
|----------------------------------------------------------------------------------------------------|---------------------------------------------|---------------|
| Review Patient's Orders Mon,                                                                                                    | Aug 5 🛛 🔀                                   | ~             |
| RN,THIRTYFOUR - 83/F DOB 03/03/30 NM.3RD NM.0305/1 Unit N<br>5 ft 2 in 102 lb 1.42 m2 18.7 kg/m2 ADM IN Acct N<br>Allergies/ADRs: Codeine, Penicillin G | lo : NM00000267<br>lo : NM0000018893        | ×<br>?<br>#   |
| Current All Session                                                                                                    | Allergies View/Change Renew/Repeat          | *             |
| + Category Orders Pri Date/Time Status Stop My<br>+ Discharge in Process (1)<br>+ Laboratory (11)                                                       | Hold Resume<br>DC                           | ✓RL<br>←<br>→ |
| + Blood Bank (2)<br>+ Microbiology (1)<br>+ Medications (4)                                                                                             | Order Sets<br>Orders                        | ↑<br>↓        |
| + Respiratory (2)<br>+ Consultations (1)<br>+ Nursing (1)                                                                                               | Meds/Fluids<br>Save as Set<br>Notifications | <b>₹</b>      |
| + Advission (1)<br>+ Other (1)                                                                                                    | Cont from AMB<br>Reconcile Meds<br>Transfer |               |
|                                                                                                    | Discharge Plan<br>Preferences               |               |
|                                                                                                    | Submit                                      |               |
| Review     Order     Document     Sign                                                                                                    | Patient List                                |               |

Enter the mnemonic of the Provider giving the order then the source (T for Telephone in the example above). Be careful to select the correct Provider as these orders will be routed to them for electronic signature!

| Order Management                                    |              | $\mathbf{X}$       |
|-----------------------------------------------------|--------------|--------------------|
| Ordering Provider<br>Other Provider<br>Order Source | NMDTPHY<br>T | PCI TEST PHYSICIAN |
| l                                                   | ОК           | Cancel             |

#### MEDS: Type the med name in the type ahead lookup; the list will narrow as you type.

| 1 | PWM.COCNMD (NMLCSNG/NMD.TF_/T.PRE.MIS/38) - TEMPLATE.PHYSICIAN                                                                                                    |                       |
|---|----------------------------------------------------------------------------------------------------|-----------------------|
| ſ | Review Patient's Orders Mon. Aug 5                                                                                                    |                       |
|   | RN,THIRTYFOUR         83/F         DOB         03/03/30         NM.3RD         NM.0305/1         Unit         No:NM00000267           5 ft 2 in 102 lb         1,2 H2         18.7 kg/H2         ADM IN         Acct         No:NM0000018893           Allergies/ADRs:         Codyline,         Penicillin         G         G         G | 3<br>3<br>9<br>9<br>9 |
| l | All Medications 0 Order(s) Selected                                                                                                    | 1 🚆                   |
|   | Medication         Compounds         Non-Formulary           IACE TAN         Lookup by Type         Monograph                                                                                                    | *                     |
|   | Prev Page Favorites Full Formulary Next Page                                                                                                    | -    +                |
|   | Medications Fluids                                                                                                    |                       |
| l |                                                                                                    |                       |
| l | + Acetaminophen Elixir<br>+ Acetaminophen Infant Drop                                                                                                    | ļ                     |
| l | + Acetawinnophen Supp                                                                                                    |                       |
| l | + Acetawinophen Tab                                                                                                    | I Ç                   |
|   |                                                                                                    |                       |
|   | Select Done Help                                                                                                    | 1                     |

## Once you have selected the med, you must select the route of administration

| PHA.COCSNM (NMLCSNC/NMD.TEST.PRE.MIS/11/ COCSNM) - TEMPLATE,PHYSICIAN                                                                                                    |                    |
|----------------------------------------------------------------------------------------------------|--------------------|
| Review Patient's Orders Mon, Au                                                                                                    | g 5 🛛 🗹            |
| RH,THIRTYFOUR         - 83/F         Dyb         03/03/30         NH.3RD         NH.0305/1         Unit No:           5 ft 2 in 102 lb         1.42 m2/18.7 kg/m2         ADM IN         Acct No:           Allergies/ADRs:         Codeine         Penicillin         6 | NM00000267         |
| All Medications 0 Order(s) Selected                                                                                                    |                    |
| Medication         Compounds         Non-F           IACETAMINOPHEN ELEXIN         Lookup by Type         Mor                                                                                                    | ormulary<br>ograph |
| Prev Page         Favorites         Full Formulary         Next Page           Medications         Fluids                                                                                                    | →<br>+             |
| - Ale taminophen Elixir<br>o PO                                                                                                    |                    |
|                                                                                                    | * *                |
|                                                                                                    |                    |
|                                                                                                    | -                  |
|                                                                                                    |                    |
|                                                                                                    |                    |
| Select Done Help                                                                                                    | J                  |

Click on the appropriate "Order String" to populate the fields (you will be able to edit fields as needed but selection of a base string is required to begin)

| PHA.COCSNM (NMLCSNC/NMD.TEST.PRE.MIS/116/COCSNM) - TEMPLATE, PHYSICIAN |                                 |           |
|------------------------------------------------------------------------|---------------------------------|-----------|
| Review Patient's Orders                                                | Mon, Aug 5 🛛 🔀                  | 1         |
| RN,THIRTYFOUR - 83/F DOB 03/03/30 NM.3RD NM.0305/1                     | Unit No:NM00000267              | ×         |
| 5 ft 2 in 102 lb 1.42 m2 18.7 kg/m2 ADM IN                             | Acct No:NM0000018893            |           |
| HIIErgies/HURS; Lodeine, Peniciliin 6                                  |                                 | 99<br>100 |
| Strings for location: NM.3RD                                           |                                 |           |
| Acetaminophen Elixir (Tylenol Elixir)                                  | Remove Favorite                 | *         |
| PO 325 MG Q4HP PRN                                                     | Monograph<br>Show All Leastions | V.        |
| Doco Directions PDN Start                                              | Stop                            | -         |
| 325 MG Office Start                                                    | Stop                            | 7         |
| Inst Lamin Criteria Taper Pending                                      |                                 | -         |
|                                                                        |                                 | 1         |
| 325 MG Q4HP                                                            |                                 | *         |
| Heetawinophen 325Mb PU U4H PKN                                         |                                 | •         |
| Ace tan more a 325MG PO 06H PRN                                        |                                 | •         |
| 650 MG Q4m                                                             |                                 |           |
| Acetaminophen 650MG PO Q4H PRN                                         | -                               |           |
| 650 MG Q6HP                                                            | -                               |           |
|                                                                        | -                               |           |
| Acetaminophen 10MG/KG PO 04H PRN                                       | 1                               |           |
| 10 MG/KG Q6HP                                                          | 1                               |           |
| Acetaminophen 10MG/KG PO Q6H PRN                                       | I                               |           |
| More Done Cancel H                                                     | alo                             |           |
|                                                                        |                                 |           |

## If you do not need to edit any values click "Done"

| 🗷 PHA.COCSNM (NMLCSNC/NMD.TEST.PRE.MIS/116/COCSNM) - TEMPLATE,PHYSICIAN                                                                                                    |             |
|----------------------------------------------------------------------------------------------------|-------------|
| Review Patient's Orders Mon, Aug 5                                                                                                    | ~           |
| RN,THIRTYFOUR         - 83/F         DOB 03/03/30         NH.3RD         NH.0305/1         Unit No:NH00000267           5 ft 2 in 102 lb         1.42 m2         18.7 kg/m2         ADM IN         Acct No:NH0000018893           Allergies/ADRs:         Codeine, Penicillin 6         Acct No:NH0000018893 | ×<br>?<br>M |
| Strings for location: NM.3RD                                                                                                    | 3           |
| Acetaninophen Elixir (Tylenol Elixir)     Remove Favorite       P0 325 M6 Q4HP PRM     Monograph       Show All Locations     Show All Locations                                                                                                    | *           |
| Dose Directions PRN Start Stop                                                                                                    | +           |
| 325 MG ▼ Q4HP ▼ Y▼ 08705 1013▼ ▼                                                                                                    | →           |
| Inst Admin Criteria I aper Pending                                                                                                    | 1           |
| R25 MG 04HP                                                                                                    | Ŧ           |
| Acetawinophen 325MG PO Q4H PRN                                                                                                    |             |
| 325 MG Q6HP                                                                                                    | Ţ           |
| Acetawinophen 325MG PO Q6H PRN                                                                                                    |             |
| 650 MG U4HP                                                                                                    |             |
| HLE LAN INUPIEN DOUBLE PU LAN PKN<br>650 MG OGHP                                                                                                    |             |
| Acetawinophen 650MG PO QGH PRN                                                                                                    |             |
| 10 NG/KG Q4HP                                                                                                    |             |
| Acetaminophen 10MG/KG PO Q4H PRN                                                                                                    |             |
| 10 MG/KG QGHP                                                                                                    |             |
| HCetaminophen IUMb/Kb PU UbH PKM                                                                                                    |             |
| Done Cancel Help                                                                                                    |             |

#### You will return to the medication list. Repeat the steps to add additional med orders.

| PHA.COCSNM (NMLCSNC/NMD.TEST.MIS/217/COCSNM) - Wright, Dana J |                         |
|---------------------------------------------------------------|-------------------------|
|                                                               | 4 🛛 🖌                   |
| RN,FIVESIXSIXNURTEST - 33/F NN.3RD NN.0322/2 Unit No:N        | 100000933 ×             |
| Allergies/ADRs; EUNCODED],(Nore)                              | *                       |
| All Medications 1 Order(s) Selected                           |                         |
| Medication Compounds Non-Fo                                   | rmulary                 |
| Lookup by Type Mono                                           | graph                   |
| Prev Page Faugrites Full Formulary Next Page                  |                         |
| Medications Fluids                                            | $  \rightarrow \rangle$ |
|                                                               |                         |
| + HCETADOTE IVPB<br>+ Acetavinophen Elixic                    | I I I I                 |
| + Acetaninophen Infant Drop                                   |                         |
| + Acetaninophen Supp                                          |                         |
| + Acetaninophen Tab                                           |                         |
| + Acetylcysteine IVPB                                         |                         |
| + Aciphex Tab                                                 |                         |
| + Actos Tab                                                   |                         |
| + HCyclovir lvpb<br>+ Albuterol MDI                           |                         |
| + Albuterol Neb Soln                                          |                         |
| +  Albuterol/Ipratropium MDI                                  | <b>_</b>                |
| Select Done Help                                              |                         |
|                                                               |                         |

You must have the Provider on the phone as you complete these steps! If warnings are presented the Provider must indicate the reason for proceeding! Click "Submit" when you have entered all of the Orders. (You can also add orders from the other sections as well prior to submission) You will be presented with the verification screen. If the orders are correct, click "Ok". If not, select Cancel and return to the order screen to correct any errors.

| PHA.COCSNM (NMLCSNC/NMD.TEST.MIS/217/COCSNM) - Wright,Dana J                                                                                                    |                                                                                                    | OE.COCSNM (NMLCSND/NMD.TEST.MIS/337/COCSNM) - Wright,Dana J                                |                                            |
|----------------------------------------------------------------------------------------------------|----------------------------------------------------------------------------------------------------|--------------------------------------------------------------------------------------------|--------------------------------------------|
| Review Patient's Orders Fri                                                                                                    | i, Oct 4 🛛 🛛 🗸                                                                                        | Review Patient's Orders                                                                    | Fri, Oct 4 🛛 🛛 🗸                           |
| RH,FIVESIXSIXNURTEST - 33/F NH.3RD NH.0322/2 Unit t<br>ADM IN Acct M<br>Allergies/ADRs: EUNCODED],(More)                                                                                                    | No : NM00000933 X<br>No : NM0300000712 2                                                              | RN,FIVESIXSIXNURTEST - 33/F NM.3RD NM.0322/2<br>ADM IN<br>Allergies/ADRs: EUNCODED],(More) | Unit No:NM00000933<br>Acct No:NM0300000712 |
| Current All Session                                                                                                    | Allergies                                                                                             | Session Summary                                                                            | ×                                          |
| -     Category     Orders     Pri     Date/Time     Status     Stop     My       +     Discharge     in Process (1)       +     Laboratory (4)       +     Radiology (11)       +     Medications (1)       -     New Orders (1)       Rectaninophen Tab (Tylenol Tab)     10/04 1420     New       Next Draw Street Merger     New                                                                                                    | Hold Resume Val<br>DC ←<br>Undo →<br>Order Sets ↑<br>Orders ↓<br>Meds/Fluids                          | 1. Acetaminophen Tab (Tylenol Tab) 10/04<br>PO 325 MG Q4HP<br>PRN FEVER                    | 1420 New ♥▲                                |
| PRN FEUER                                                                                                    | Notifications<br>Cont from AMB<br>Reconcile Meds<br>Transfer[Receive<br>Discharge Plan<br>Preferences |                                                                                            | · · · · · · · · · · · · · · · · · · ·      |
| ? <>>>     Image: Conternation of the second second s | Submit<br>Back                                                                                        | OK Cancel Help                                                                             |                                            |

#### Ordering IV Fluids is done from "Meds/Fluids" as well. Select "Fluids" from the options at the top of the ordering field

| PHA.COCSNM (NMLCSNC/NMD.TES) VIIS/217/COCSNM) - Wright,Dana J                                                                                                    |                 |
|----------------------------------------------------------------------------------------------------|-----------------|
| Review Patient's Orders Fri, Oct 4                                                                                                    | 🗙 🗸             |
| RN,FIVESIXSIXNURTEST - 33/F         NM.3RD         NM.0322/2         Unit         No:NM00000933           ADM         IN         Acct         No:NM030000071           Allergies/ADRs:         LUNCODED 1,(Nore) | 2 <b>×</b><br>? |
| All Medications Order(s) Selected                                                                                                    | 3 端             |
| Medication         Compounds         Non-Formulary           Lookup by Type         Monograph                                                                                                    | *               |
| Prev Page Favorites <b>N I Formulary Next Page</b> -                                                                                                    |                 |
| + Acetadote IVPB         + Acetaninophen Elixir         + Acetaninophen Infant Drop         + Acetaninophen Supp         + Acetaninophen Tab         + Acetazolanide Tab         + Acetylcysteine IVPB           |                 |
| + Aciphex Tab         + Actos Tab         + Acyclovir IVPB         + Albuterol MDI         + Albuterol Neb Soln         + Albuterol/Ipratropium MDI                                                              | •               |
| Select Done Help                                                                                                    | 1               |

## Complete the orders using the same procedure outlined above.

| 🗷 OE.COCSNM (NMLCSND/NMD.TEST.MIS/337/COCSNM) - Wright,Dana J        | $\times$  |
|----------------------------------------------------------------------|-----------|
| Review Patient's Orders Fri, Oct 4                                   | ~         |
| RN,FIVESIXSIXNURTEST - 33/F NM.3RD NM.0322/2 Unit No:NM00000933      | ×         |
| ADM IN Acct No:NM0300000712                                          | ?         |
| HITERGIES/HURS; LUNCUUEUJ,(More)                                     | 99        |
| Strings for All locations                                            | 53        |
| D5%-1/2 NS + KC1 20MEQ 1000 ML 1,000 ML IV *Per Bag* Remove Favorite | iii<br>Aa |
| Monograph                                                            | 2         |
| 80 ML/HR Show This Location                                          | Ru        |
| Rate Start Stop                                                      | +         |
| BU NL/HK I 10/04 1440 I                                              | -         |
|                                                                      | 1         |
| 42 ML/HR (1,000 ML bag)                                              | Ŧ         |
| D5%-1/2NS + KC1 20mEQ/L @ 42 ML/HR                                   |           |
| 50 ML/HR (1,000 ML bag)                                              | ¥         |
| 1057-1/2NS + KC1 20MEQ/L @ 50 ML/HR                                  |           |
| DU NL/HK (1,000 NL Dag)                                              |           |
|                                                                      |           |
| D5%-1/2NS + KC1 20MEQ/L @ 75 ML/HR                                   |           |
| 80 ML/HR (1,000 ML bag)                                              |           |
| D5X-1/2NS + KC1 20mEQ/L @ 80 ML/HR                                   |           |
| 100 ML/HK (1,000 ML bag)                                             |           |
|                                                                      |           |
| Done Cancel Help                                                     |           |

Labs/Procedures/RN functions/Diet etc. are all entered in similar fashion to meds. Hi-light the item you want, click "Select" then click the next item and "Select. When you're done, click "Done"

| OE.COCSNM (NMLCSND/NMD.TEST.MIS/337/COCSNM | A) - Wright,Dana J         |                                            |     |
|--------------------------------------------|----------------------------|--------------------------------------------|-----|
| Review Patient's Orders                    |                            | Fri, Oct 4                                 | 3 🗸 |
| RN,FIVESIXSIXNURTEST - 33/F                | NM.3RD NM.0322/2<br>ADM IN | Unit No:NM00000933<br>Acct No:NM0300000712 | 2   |
| Allernies/ADRe' FUNCADED 1 (More           | ٠                          |                                            | e e |
| Any Order Lookup                           |                            | ×                                          |     |
| Search on:                                 | Preview/Edit               | Go to Favorites                            | 18  |
| MO                                         |                            | Add to Fayorites                           | *   |
|                                            | -                          |                                            |     |
| Order Description                          | Category                   |                                            | •   |
| VIDEOFLUORO/MOD BA SWALLOW                 | RADIOLOGY                  |                                            |     |
| ACETYLCHOLINE RECEP MODULATING             | LABORATORY                 |                                            |     |
| 24 HOUR HOLTER MONITOR                     | EKG                        |                                            |     |
| INTROP EP MONITOR                          | EEG LAB                    |                                            |     |
| RN CCU Monitor Orders                      | NURSING OR                 | DERS                                       |     |
| RN Telemetry Monitor Orders                | NURSING OR                 | DERS                                       |     |
| MONONUCLEOSIS SCREEN                       | LABORATORY                 |                                            |     |
| CARBOXYHGB (CARBON MONOXIDE)               | LABORATORY                 |                                            |     |
| RAD SHOULDER 3/MORE VIEWS LT               | RADIOLOGY                  |                                            | н   |
| RAD SHOULDER 3/MORE VIEWS RT               | RADIOLOGY                  |                                            |     |
| WRIST LEFT 3 OR MORE VIEWS                 | RADIOLOGY                  |                                            |     |
| WRIST RIGHT 3 OR MORE VIEWS                | RADIOLOGY                  |                                            | Ц   |
| MORPHINE LEVEL                             | LABORATORY                 |                                            | 11  |
| More                                       |                            |                                            |     |
|                                            |                            |                                            |     |
| Select                                     | Done Help                  |                                            | 1   |

Any items listed in RED require attention. You can click each one or click Done and cycle through them.

| Review Patient's Orders           RN,FIVESIXSIXNURTEST - 33/F         NM.3RD NM.0322/2           ADM IN         011ernies /0DBe* [UNCODED]           Preview/Edit         Chore) | Fri, Oct 4                     | ✓ × ?<br>₩       |
|----------------------------------------------------------------------------------------------------|--------------------------------|------------------|
| Add More<br>Clear Unchecked<br>Orders Pri Start/Service Series Di<br>MR CCU Monitor Orders (NURORD) 10/04 Now D<br>D 10/04 Now D                                                 | At to Favorites<br>Sale as Set | * <b>~~~</b> + + |
|                                                                                                    |                                | ↑<br>↓<br>       |
|                                                                                                    |                                |                  |
| Done Cancel Help                                                                                                    |                                |                  |

#### **Complete the required details.**

| OE.COCSNM (NMLCSND/NMD.TEST.MIS/337/COCSNM) - Wright,Dana J               |                                            |            |  |  |  |
|---------------------------------------------------------------------------|--------------------------------------------|------------|--|--|--|
|                                                                           | Fri, Oct 4 🛛 🗙                             | ~          |  |  |  |
| RH,FIVESIXSIXNURTEST - 33/F NM.3RD NM.0322/2<br>ADM IN                    | Unit No:NM00000933<br>Acct No:NM0300000712 | X<br>?     |  |  |  |
| Dilonnios/ONDe FUNCANEN (Mane)                                            | ×                                          | 84         |  |  |  |
| 1 Must review order detail                                                | Add to Equation                            | - <b>1</b> |  |  |  |
|                                                                           | Add to Payontes                            | 144        |  |  |  |
|                                                                           |                                            | 2          |  |  |  |
| Enter/Edit Responses : RN CCU Monitor Orders                              |                                            | - RLL      |  |  |  |
| Procedure Ordered                                                         |                                            | 12         |  |  |  |
| RN CCU Monitor Orders                                                     |                                            | -          |  |  |  |
|                                                                           |                                            | T          |  |  |  |
|                                                                           |                                            | ÷          |  |  |  |
| NULLEY PHYSICIAN FUR:                                                     |                                            |            |  |  |  |
| ; Y Abrupt EKG changes - i.e. heartblock, SI changes                      |                                            |            |  |  |  |
| F Persistent or recurring chest pain or heart rate < than 120 or > 60     |                                            |            |  |  |  |
| Institution of any emergency orders                                       |                                            |            |  |  |  |
| ; IreatMent of Lnest Pain; UBIHIN 12 lead ELb. Start on UXygen 1-2 liters |                                            |            |  |  |  |
| every 5 minutes times 3 if systolic blood pressure is greater than 90.    |                                            |            |  |  |  |
| Notify physician when implemented                                         |                                            |            |  |  |  |
|                                                                           |                                            |            |  |  |  |
|                                                                           | <3 Page Screen>                            |            |  |  |  |
| Ok Cancel Help                                                            | Prev Next                                  |            |  |  |  |
|                                                                           |                                            | 4          |  |  |  |

To change the service date and time of an
order click the Start/Service box and change the appropriate items.

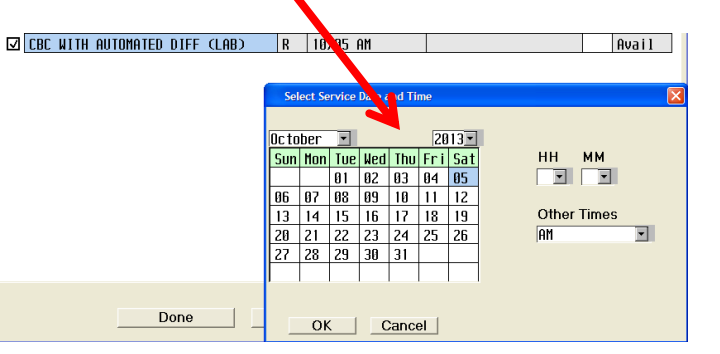

Order Sets use elements of the information provided in previous pages, but are initially displayed differently. Select the category to decrease the list of available options, scroll until you identify the set you need or use the type ahead lookup (not shown). Check the box of any sets you wish to use.

| OE.COCSNM (NMLCSND/NMD.LIV     | /E.MIS/181/COCSNM) - TEMPLAT | TE,PHYSICIAN     |     |                  |       |         |
|--------------------------------|------------------------------|------------------|-----|------------------|-------|---------|
| Review Patient's Orders        |                              |                  |     | Thu, Sep 5       | ×     | -       |
| ZDICTAPHONE, TEST - 8/L        | DOB 05/05/0                  | 5 NM.6TH         |     | Unit No:NM005318 | 346   | X       |
| 5 ft 2 in 68.946 Kg            | .74 MZ Z7.8 Kg/MZ            | PRE IN           |     | HCCT NO:NMU21222 | 21004 | i<br>Ad |
| All Sets 0 Sets Selectr d      |                              |                  |     |                  |       |         |
|                                |                              |                  |     |                  | ļ     | 5       |
|                                |                              |                  | , 🔺 |                  | -     | *       |
| All Sets                       | Anesthesia                   | Blood Bank       |     |                  | -     | 1       |
| Behavioral Fealth              | Cardiovascular               | Daily Orders     |     |                  |       |         |
| Food and Nytrition             | Gastrointestinal             | Procedural Labs  | -   |                  | H     |         |
| Medications                    | Intants<br>OR (SUN           | Nephrology       | -   |                  | 1     | 7       |
| nursing tare urgers            |                              | Unthopedics      | -   |                  | 1     | 1       |
|                                | PUIMUNARY                    | SPECIAL SERVICES | -   |                  | H     | Ŧ       |
|                                |                              |                  | ]   |                  |       |         |
| 🔲 🛛 Admit Behaviora            | l Health                     |                  |     |                  | Ē     |         |
| Admit Chest Pai                | n                            |                  |     | Go to Favorite   | s     |         |
| 🛛 🗖 🖌 Admit Comm Acqu          | ired Pneuмonia               |                  |     | Process          |       |         |
| 🛛 🗖 🛛 Admit General A          | dmission Adult               |                  |     | Add to Favorite  | 25    |         |
| 🛛 🗖 Admit Heart Fai            | lure                         |                  |     | Uncheck All      |       |         |
| Admit Non-Stemi                |                              |                  |     |                  |       |         |
| Admit Pediatric                |                              |                  |     |                  |       |         |
| 🗖 Admit Pediatric Asthma       |                              |                  |     |                  |       |         |
| Admit Pediatric Bronchiolitits |                              |                  |     |                  |       |         |
|                                |                              |                  |     |                  | J     |         |
| Done Cancel Help               |                              |                  |     |                  |       |         |

#### Check the boxes of the items the Provider wishes to order and complete details of each as shown previously.

| OE.COCSNM (NMLCSND/NMD.TEST.MIS/337/COCSNM) - Wright, Dana J                                                                                                    |   |  |  |  |  |
|----------------------------------------------------------------------------------------------------|---|--|--|--|--|
| Review Patient's Orders Fri, Oct 4                                                                                                    | - |  |  |  |  |
| RN,FIVESIXSIXNURTEST - 33/F         NM.3RD         NM.0322/2         Unit         No:NM00000933           ADM         IN         Acct         No:NM0300000712           Ollergies /ODBs:         FUNCODED 1         (More)                                                                                                    | ? |  |  |  |  |
| Process Orderset details                                                                                                    |   |  |  |  |  |
| Previous     Set     Next     Set       Previous     Page     1     Next     Page       Previous     Page     1     Next     Page       -     * Admission     Orders     Save As                                                                                                    | * |  |  |  |  |
| - + Lab (0/10) 📖 📤                                                                                                    | + |  |  |  |  |
| + CBC WITH AUTOMATED DIFF 10/04 N             + COMP METABOLIC PANEL 10/04 N             + PROTHROMBIN TIME WITH INR 10/04 N             + APTT 10/04 N             + APTT 10/04 N             + MAGNESIUM 10/04 N             + PHOSPHOROUS (P04) 10/04 N             + PHOSPHOROUS (P04) 10/04 N             + UA W/MICROSCOP REFLEX CULTURE 10/04 N             + CULTURE BLOOD 10/04 N             + CULTURE BLOOD 10/04 N             + RAD CHEST ONE UIEW 10/04 N             + RAD CHEST ONE UIEW 10/04 N             + RAD CHEST ONE UIEW 10/04 N             + RAD CHEST PA/AP LATERAL 10/04 N             + Blood Bank (0/3)             + TYPE AND SCREEN 10/04 N             + RBC LEUKOREDUCED ORDER 10/04 N             + PLATELET PHERESIS ORDER 10/04 N             + PLATELET PHERESIS ORDER 10/04 N |   |  |  |  |  |
| Done Cancel                                                                                                    |   |  |  |  |  |

# Validate and submit as outlined previously.

| OE.COCSNM (NMLCSND/NMD.TEST.MIS/337/COCSNM) - Wright,Dana J                         |             |        |                 |                                      | $\mathbf{X}$     |          |
|-------------------------------------------------------------------------------------|-------------|--------|-----------------|--------------------------------------|------------------|----------|
| Review Patient's Orders                                                             |             |        |                 | Fri,                                 | 0ct 4            | 1        |
| RN,FIVESIXSIXNURTEST - 33/F     NM.3RD NM.0322/2     Unit N       ADM IN     Acct N |             |        | nit N<br>Icct N | No : NM00000933<br>No : NM0300000712 |                  |          |
|                                                                                     |             |        |                 |                                      |                  | ee<br>Rů |
|                                                                                     |             |        |                 |                                      | Allergies        | 5        |
| Current All                                                                         | Session     |        |                 |                                      | View/Change      | 4        |
|                                                                                     | ·           |        |                 |                                      | Renew/Repeat     | 2        |
| - Category Orders Pri                                                               | Date/Time   | Status | Stop            | My                                   | Hold Resume      | ALL      |
| + Discharge in Process (1)                                                          |             |        |                 |                                      | DC               | +        |
| + Laboratory (4)                                                                    |             |        |                 |                                      | Undo             | +        |
| + Radiology (11)                                                                    |             |        |                 |                                      | Order Cata       | +        |
| + Medications (2)                                                                   |             |        |                 |                                      | Urder Sets       | i.       |
| – New Orders (6)                                                                    | 1 1         |        | 1               |                                      |                  | -        |
| RN CCU Monitor Orders (NURORD)                                                      | 10/04 N     | New    |                 | *                                    | Meas/Fluids      | *        |
| D                                                                                   |             |        |                 | +                                    | Notifications    | Ŧ        |
| CBC WITH AUTOMATED DIFF (LAB)                                                       | 10/06 AM    | New    |                 | *                                    | Cont from AMR    |          |
| U57-172 NS + KCI 20MEQ 100 1,000 ML                                                 | 10/04 1440  | New    | 11703 1441      | *                                    | Beconcile Mede   |          |
|                                                                                     | 10.004.1    | New    |                 |                                      | Transfer Receive |          |
|                                                                                     | 10704 N     | Neu    |                 |                                      | Discharge Plan   |          |
| RESPIRATURY THERHEY (RES)                                                           | 10/04 N     | Neu    |                 | - <b>*</b>                           | Preferences      |          |
|                                                                                     | TOTOA DIUUG | HEM    |                 | <u> </u>                             |                  |          |
|                                                                                     |             |        |                 |                                      |                  |          |
|                                                                                     |             |        |                 |                                      | Submit           |          |
| ? 🖸 🖬 🔒 Review Orde                                                                 | er Docume   | nt     | Sig             | jn                                   | Back             |          |

|                           | tials | Description                                        | Examples and Descriptions for use                                                                                                    |
|---------------------------|-------|----------------------------------------------------|----------------------------------------------------------------------------------------------------|
| rder Sources <sup>2</sup> |       | Dept Charges,<br>Evaluate and Treat,<br>Procedural | SDC charges, Radiology department charges, Pharmacy tray stocking charges.                                                                                                    |
| 4/1/15                    |       | Procedural<br>Standards                            | To pre-admit a newborn for inpatient<br>moms; Special Services for additional<br>materials/orders related to an already<br>ordered test. Nursing orders: WOCN<br>consult generated from admit history,<br>Case mgt consult when patient informs<br>RN of needing assistance at<br>home/possible abuse etc. Orders<br>needed for follow-up after an MD has<br>already ordered the string in POM<br>(example: an H&H after blood is<br>transfused). Repeat PTT with Heparin<br>Nomogram. |
|                           |       |                                                    | WOCN, PT, OT, Nutrition for use<br>when the provider has already ordered a<br>discipline to evaluate and treat; PICC<br>Orders                                                                                                    |

Our order sources have been revised and consolidated. Please review and be prepared to use them accordingly. If you have any questions about the order source you need to use for a specific task, please ask your Team Leader.

| т | Telephone          | Any telephone order                      |
|---|--------------------|------------------------------------------|
| v | Verbal Order       | Any verbal order (remember this should   |
|   |                    | be rarely used in urgent/emergent        |
|   |                    | events)                                  |
| w | Written            | Any orders still written on paper        |
| P | Protocol, Standing | Vaccine Protocol, Saline Flush Protocol, |
|   | Orders             | Hypoglycemia Protocol                    |
|   |                    | Currently approved standing orders.      |
|   |                    | Examples include but are not limited to  |
|   |                    | the RRT Standing Orders, Newborn         |
|   |                    | Standing Orders, SCD, VTE risk           |
|   |                    | assessment                               |

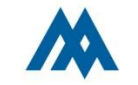